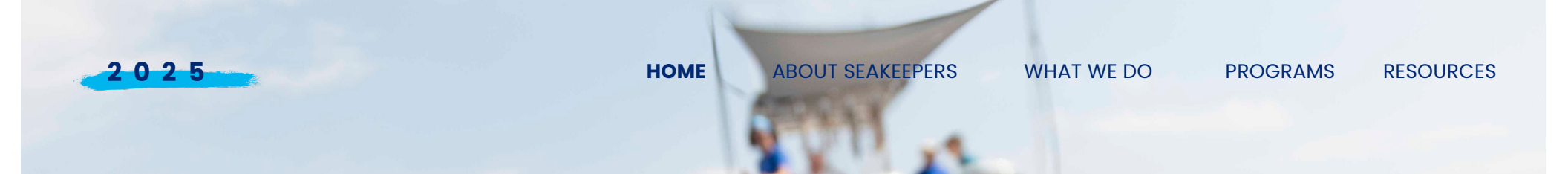

NTRODUCTION TO

# DATA SUBMISSION

#### WORKSHOP

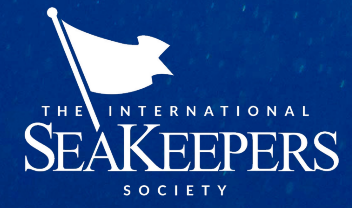

THE INTERNATIONAL SEAKEEPERS SOCIETY

#### **ABOUT SEAKEEPERS**

SeaKeepers is a global non-profit organization that advances oceanographic research, conservation, and education by engaging the yachting and boating community.

OUR MOTTO IS Research. Educate. Protect and Restore.

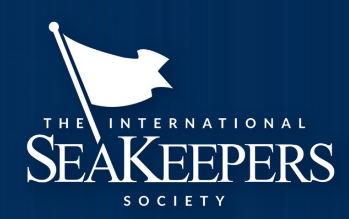

## WHAT WE DO

**SeaKeepers** bridges the gap between science and the boating community to support ocean research, conservation, and education through the **DISCOVERY Program**. We collaborate with yacht owners to provide vessels for marine scientists, enabling vital research and data collection at sea.

Our efforts **eliminate vessel costs**, allowing scientists to allocate those funds to maximize research potential. Additionally, we offer **free educational programs**, inspiring future ocean stewards and fostering a deeper understanding of marine conservation.

United States | United Kingdom | South Pacific | Singapore | Bangladesh

### START WITH A POLL

#### **1.MAC OR PC?**

#### 2. HOW MUCH EXPERIENCE DO YOU HAVE CODING?

A. 0 - 1 YEAR
B. 2 - 4 YEARS
C. 5 - 8 YEARS
D. 8+ YEARS

## **GOALS OF THIS WORKSHOP**

We are NOT becoming programmers overnight (I wish!)

Learn something we didn't know before

| Be less afraid of coding!                          | e<br>T<br>e       |
|----------------------------------------------------|-------------------|
|                                                    | 1                 |
| Give you the tools to know what questions to ask   | 0 0<br>0 0<br>T 1 |
|                                                    | 0 0<br>T 1        |
| Level the playing field/lower the barrier to entry | T 6<br>0 6<br>T 1 |
|                                                    | 00                |
|                                                    | τ e<br>0 1        |
|                                                    |                   |
|                                                    | 0 0<br>T 1        |
|                                                    | 0 1 0 0           |
|                                                    | τ 1               |

| DEE                                |  |     |   |  |  |
|------------------------------------|--|-----|---|--|--|
| $\mathbf{K} \mathbf{L} \mathbf{L}$ |  |     |   |  |  |
| $\mathbf{D} \mathbf{E}$            |  | GEI |   |  |  |
|                                    |  |     | - |  |  |
|                                    |  |     |   |  |  |

| • Find the SeaKeeners LISB and conv the fo                      | Ider onto vour computer somewhere easily |
|-----------------------------------------------------------------|------------------------------------------|
| This the searcepers obb and copy the re                         |                                          |
|                                                                 |                                          |
|                                                                 |                                          |
| accessible                                                      |                                          |
|                                                                 |                                          |
|                                                                 |                                          |
|                                                                 |                                          |
| <ul> <li>Please take USB drive home with you</li> </ul>         | , its our gift to you!                   |
|                                                                 |                                          |
|                                                                 |                                          |
|                                                                 |                                          |
| Create your own tutorial                                        | · · · · · · · · · · · · · · · · · · ·    |
| ereate your own tatoriar                                        | · · · · · · · · · · · · · · · · · · ·    |
|                                                                 | · · · · · · · · · · · · · · · · · · ·    |
|                                                                 |                                          |
| <ul> <li>Download a text editor like Notepad ++. Y</li> </ul>   | Virtual Studio (VS). etc.                |
|                                                                 |                                          |
|                                                                 | · · · · · · · · · · · · · · · · · · ·    |
|                                                                 |                                          |
| <ul> <li>Install some sort of shell or open one alre</li> </ul> | adv installed:                           |
|                                                                 |                                          |
|                                                                 |                                          |
|                                                                 |                                          |
| o Githash                                                       |                                          |
| ° Oltbush                                                       |                                          |
|                                                                 |                                          |
|                                                                 |                                          |
| o Dowershell                                                    |                                          |
|                                                                 |                                          |
|                                                                 |                                          |
|                                                                 |                                          |
| o iTerm?                                                        |                                          |
|                                                                 |                                          |
|                                                                 |                                          |
|                                                                 |                                          |
|                                                                 |                                          |

## WHAT IS ON YOUR FLASHDRIVE?

| Name                                | Date modified      | Туре              | Size      |  |
|-------------------------------------|--------------------|-------------------|-----------|--|
| Neo_Jul_2024                        | 3/14/2025 5:50 PM  | File folder       |           |  |
| 00010001.DAT                        | 8/25/2023 10:00 AM | DAT File          | 21 KB     |  |
| Workshop_Example_Metadata.json      | 3/13/2025 5:17 PM  | JSON File         | 2 KB      |  |
| 🚧 Neo_Jul_2024.zip                  | 3/14/2025 5:51 PM  | Compressed (zipp  | 81,757 KB |  |
| Information about vessel Neo.txt    | 3/14/2025 6:17 PM  | Text Document     | 1 KB      |  |
| Haley Tutorial.txt                  | 3/23/2025 1:41 PM  | Text Document     | 4 KB      |  |
| 😥 Data Submission Workshop 1.0.pptx | 3/23/2025 1:55 PM  | Microsoft PowerPo | 32,289 KB |  |

### **SYNTAX & CODING DICTIONARY**

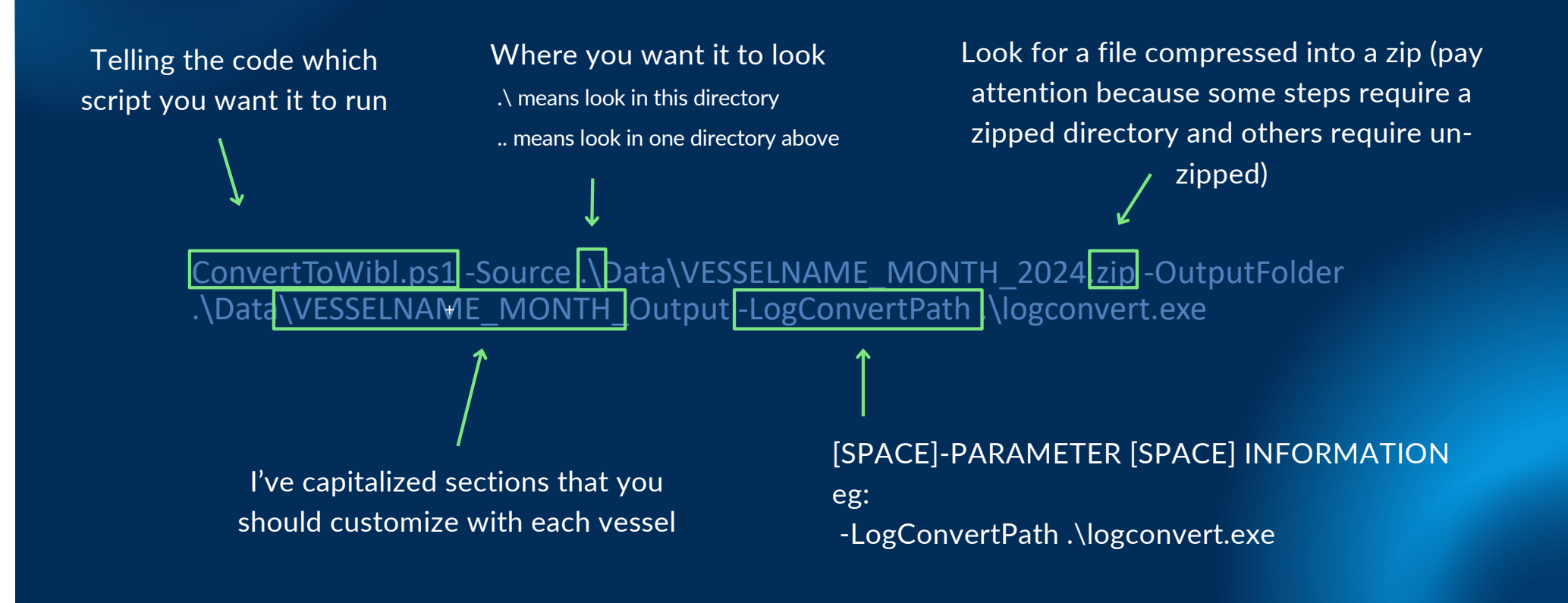

#### **COMMANDS YOU MIGHT FIND USEFUL:**

- Stop the code you're running:
  - Control + C (or command +C)
- To finish a line with an assumed command:
  - Press the right arrow

#### LINKS YOU MAY FIND USEFUL:

 WIBL/wibl-python/scripts/data-management/README.md at main · CCOMJHC/WIBL · GitHub

## **CREATE A VIRTUAL ENVIRONMENT**

• \*You'll want to be familiar with these steps as they will be required when updates are issued!

• WIBL/wibl-python at main • CCOMJHC/WIBL • GitHub

- conda env create -n wibl
- conda activate wibl
- conda install wibl-python

#### **OPEN POWERSHELL OR GITBASH**

PowerShell 7 (x64) × + ~
PowerShell 7.4.7
A new PowerShell stable release is available: v7.5.0
Upgrade now, or check out the release page at:
https://aka.ms/PowerShell-Release?tag=v7.5.0
Loading personal and system profiles took 954ms.
(base) PS C:\Users\haley>

#### OPEN POWERSHELL (FOR PC) & ACTIVATE A VIRTUAL ENVIRONMENT

- 1. Copy the code below to navigate to the conda virtual environment conda activate wibl-python
- 2. Copy the code below to navigate to the correct directory cd .\Desktop\WIBL\wibl-python\scripts\data-management

Note: Directories are navigated using the change directory command "cd". There must be a space after it. if you want the program to look in the folder it is already in for the next folder, use ".\FILENAME" if you want it to navigate back a folder, you can say "cd .." Therefore, when telling a script where to get a file or where to put an output, you can use the same logic. You will see this throughout.

## ACTIVATE YOUR WIBL-PYTHON VIRTUAL ENVIRONMENT (VENV)

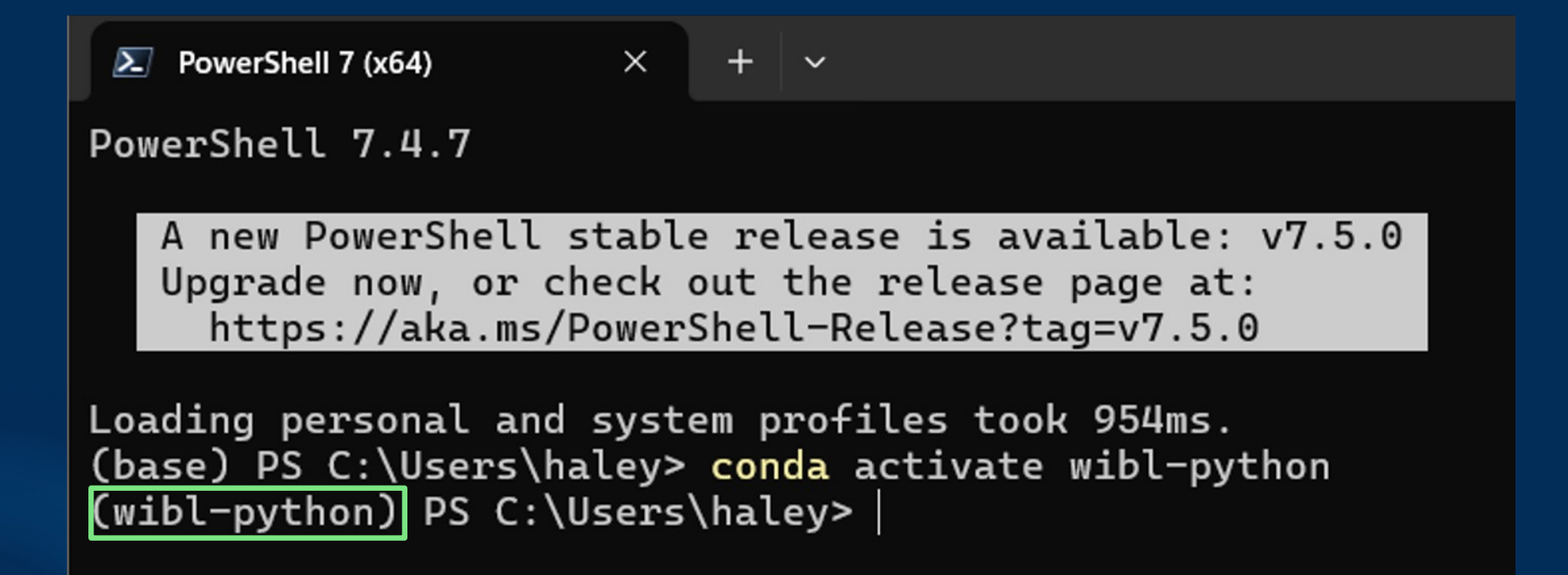

| C | HA | N | GE | DI | RE | CT | 0 | RY | 7 |
|---|----|---|----|----|----|----|---|----|---|
|   |    |   |    |    |    |    |   |    |   |

PowerShell 7 (x64)  $\times$ ~

PowerShell 7.4.7

A new PowerShell stable release is available: v7.5.0 Upgrade now, or check out the release page at: https://aka.ms/PowerShell-Release?tag=v7.5.0

Loading personal and system profiles took 954ms.

(base) PS C:\Users\haley> conda activate wibl-python

(wibl-python) PS C:\Users\haley> cd .\Desktop\WIBL\wibl-python\scripts\data-management

(wibl-python) PS C:\Users\haley\Desktop\WIBL\wibl-python\scripts\data-management>

#### **CREATE METADATA SHEET**

1. Navigate to data-management\Data\01-Metadata

2. Open the "01-EDITME\_Metadata.json" and edit

3. Add information specific to that vessel including the unique id created above to the line: "UniqueVesselID": ""

4. Save as a text file titled "VESSELNAME\_Metadata.JSON"

| 🗄 Workshop_Example_Metadata.json 🗵                                                                                                    |                                                                                  |
|----------------------------------------------------------------------------------------------------|----------------------------------------------------------------------------------|
|                                                                                                    | EXAMPLE MEIADAIA FILE                                                            |
| 2 🕂 "trustedNode": {                                                                                                    |                                                                                  |
| 3 "providerOrganizationName": "Your Organization Here",                                                                                                    |                                                                                  |
| 4 "providerEmail": "Your name@Email.org",                                                                                                    |                                                                                  |
| 5 "uniqueVesselID": "EXAMPL-a0f64bf3-d451-11ef-ac14-e0c2643c974e",                                                                                                    | This will be our next step, hold off on this                                     |
| 6 "providerLogger": "Logger Brand",                                                                                                    |                                                                                  |
| 7 "providerLoggerVersion": "Logger Model",                                                                                                    | This is asking whether the vertical reference point is the transducer, or the    |
| 8 "verticalReferenceOfDepth": "Transducer", <                                                                                                    | Weterline Assemble inputs are "Transducer" and "Curface"                         |
| 9 "verticalPositionReferencePoint": "Integer - where depth is measured from"                                                                                                    | waterline. Acceptable inputs are Transducer and Surface                          |
| 10 - },                                                                                                    | If the measurement is from the waterline, this is 0                              |
| 11 📮 "platform": {                                                                                                    | If the measurement is from the transducer, this is the depth of the              |
| 12 "length": length in meters, Just number, no unit                                                                                                    | transducer itself (eg -3). It MUST be an integer or it will run an error.        |
| 13 "name": "Vessel Name", Coptional line                                                                                                    |                                                                                  |
| 14 "IDType": "MMSI or IMO or HULL ID",                                                                                                    | Currently only the first two, maybe soon Hull ID. This is                        |
| 15 "IDNumber": "Number",                                                                                                    | optional in the newest version of the schema but is highly                       |
| 16 "soundSpeedDocumented": false,                                                                                                    | encouraged.                                                                      |
| 17 "postionOffsetsDocumented": false,                                                                                                    |                                                                                  |
| 18 "dataProcessed": false,                                                                                                    | This section is the short company and the importations. This is all such and     |
| 19 🔤 "sensors": [ 🗲                                                                                                    | I his section taiks about your sensors and their positions. This is all optional |
| 20 🕂 {                                                                                                    |                                                                                  |
| 21 "type": "Sounder",                                                                                                    | Depth sounder make and model                                                     |
| 22 "make": "eg Garmin",                                                                                                    |                                                                                  |
| 23 "model": " eg GT-50",                                                                                                    | Offsets (in meters):                                                             |
| 24 H "position": [                                                                                                    | X (Horizontal across the boat)                                                   |
|                                                                                                    | Y (Horizontal along the length of the boat)                                      |
| 26 0.0,                                                                                                    | 7 (Vertically along the height of the hoat)                                      |
| 27 0.0                                                                                                    |                                                                                  |
|                                                                                                    | IF ONKNOWN, DELETE THIS SECTION                                                  |
|                                                                                                    | Draft of vessel (in meters)                                                      |
| and and an and a second second | Draft uncertainty is for if a vessel has a dramatically different                |
|                                                                                                    | draft when fully loaded vs when it is not under load "Draft"                     |
|                                                                                                    |                                                                                  |
| 34 "make": eg Litton Marine Systems"                                                                                                    | would be the average of the max and min draft, while                             |
| 35 "model": "get INVA20"                                                                                                    | uncertainty would be the +/-                                                     |
| 36                                                                                                    | * IF UNKNOWN, DELETE THIS SECTION                                                |
| 37 - 1                                                                                                    |                                                                                  |
| 38 - }                                                                                                    | GNSS (the GPS unit) make and model                                               |
| 39 L,                                                                                                    |                                                                                  |
|                                                                                                    | -                                                                                |

#### UNIQUE ID GENERATION FOR METADATA

1. Copy the code below to generate a random unique id python -c "import uuid; print('EXAMPL-' + str(uuid.uuid1()))"

**Note**: The output should be something like this: EXAMPL-7fe03d8b-edf3-11ee-a897-e8cc7f858bd9

2. Store this somewhere for future reference

*Note*: File can be found in Dropbox under: All Files > SEAKEEPERS MAIN > Programs>02-Citizen Science > 1-Seabed2030 (do not share) > Vessel Processing Data.xlsx

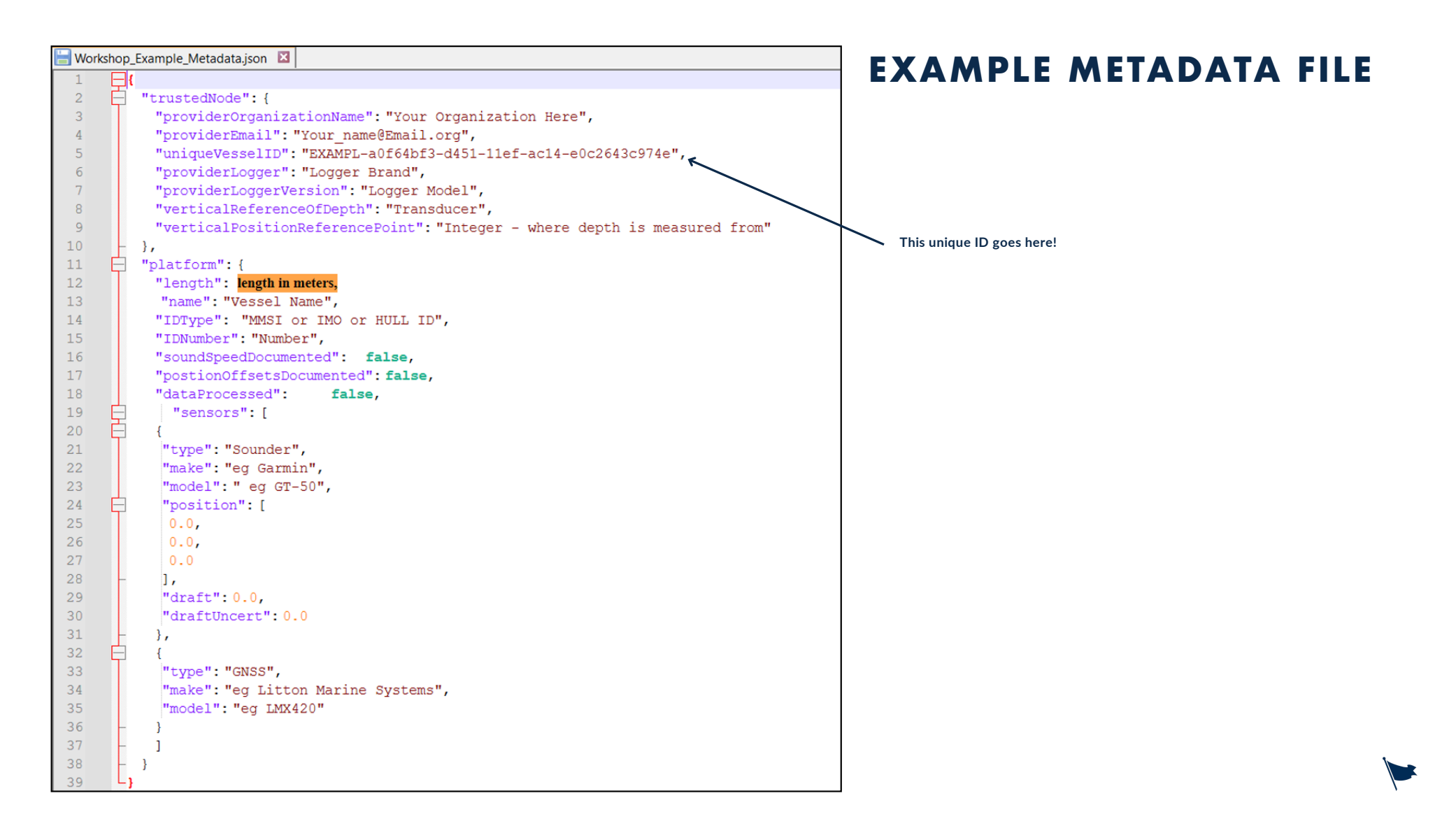

#### LETS MAKE ONE TOGETHER FOR NEO

#### 1.What you'll need:

- a. Information about vessel NEO
- b. Workshop\_Example\_Metadata.JSON

1. Copy this code to run the debugging script

.\debugWibl.ps1 -datFile .\Data\VESSEL\_NAME\_Test\YDVR0001\00010001.DAT metadataFile .\Data\01-Metadata\VESSELNAME\_Metadata.json -wiblConfig .\configure-test.JSON

*Note*: The YDVR\*\*\*\*\00\*\*\*\*\*.DAT should be filled in with whatever the actual file names are.

*Note*: The data needs to be sourced from an UNZIPPED pre-extracted file. This will not unzip data

(wibl-python) PS C:\Users\haley\Desktop\WIBL\wibl-python\scripts\data-management> debugWibl.ps1 -da tFile .\Data\Neo\_Jul\_2024\_3\00010001.DAT -metadataFile .\Data\01-Metadata\Neo\_Metadata.json -wiblCo nfig .\configure-test.json Input DAT file to convert is: .\Data\Neo\_Jul\_2024\_3\00010001.DAT Writing logconvert stats to file: .\Data\Neo\_Jul\_2024\_3\00010001-stats.txt Writing logconvert wibl file to: .\Data\Neo\_Jul\_2024\_3\00010001-edited.wibl Writing edited wibl file to: .\Data\Neo\_Jul\_2024\_3\00010001.geojson Using metadata file: .\Data\Neo\_Jul\_2024\_3\00010001.geojson Using WIBL config file: .\configure-test.json Using logconvert at: .\logconvert.exe Input logger file format is: YDVR Do you want to continue?: y

*Note*: The data needs to be sourced from an UNZIPPED pre-extracted file. This will not unzip data

| Running | 'logco | onvert'   |
|---------|--------|-----------|
| Running | 'wibl  | editwibl' |
| Punning | 'wibl  | procwibl' |

Configured for input file .\Data\Neo\_Jul\_2024\_3\00010001-edited.wibl converting to .\Data\Neo\_Jul\_2 024\_3\00010001.geojson.

Attempting to obtain item DataItem(source\_store=None, source\_key='.\\Data\\Neo\_Jul\_2024\_3\\00010001 -edited.wibl', source\_size=5751, localname='.\\Data\\Neo\_Jul\_2024\_3\\00010001-edited.wibl', dest\_st ore=None, dest\_key='.\\Data\\Neo\_Jul\_2024\_3\\00010001.geojson', dest\_size=0) from S3 ...

Attempting file read/time interpolation on .\Data\Neo\_Jul\_2024\_3\00010001-edited.wibl ...

Applying requested algorithms for phase AlgorithmPhase.ON\_LOAD (if any) ...

| Packet Statist | s (11 u | inique | seen): |
|----------------|---------|--------|--------|
|----------------|---------|--------|--------|

| Sei        | rialiserVersion:                                          | 1 Obs.; Errors ( 0 total):                 | 0 Parse / | 0 Short / | Θ |
|------------|-----------------------------------------------------------|--------------------------------------------|-----------|-----------|---|
| Decode /   | 0 Attrib /                                                | 0 Type / 0 Checksum                        |           |           |   |
|            | Metadata:                                                 | 1 Obs.; Errors ( 0 total):                 | 0 Parse / | 0 Short / | Θ |
| Decode /   | 0 Attrib /                                                | 0 Type / 0 Checksum                        |           |           |   |
|            | Environment:                                              | <u>17 Obs.;</u> Errors (      0 total):    | 0 Parse / | 0 Short / | Θ |
| Decode /   | 0 Attrib /                                                | 0 Type / 0 Checksum                        |           |           |   |
|            | Attitude:                                                 | 46 Obs.; Errors (      0 total):           | 0 Parse / | 0 Short / | Θ |
| Decode /   | 0 Attrib /                                                | 0 Type /     0 Checksum                    |           |           |   |
| Cou        | urse Over Ground:                                         | 17 Obs.; Errors (        0 total):         | 0 Parse / | 0 Short / |   |
| 0 Decode / | 0 A <u>ttrib /</u>                                        | <u>0 Type /</u> 0 Checksum                 |           |           |   |
|            | Depth:                                                    | 8 Obs.; Errors ( 0 total):                 | 0 Parse / | 0 Short / | Θ |
| Decode /   | <u>0 Attrib /</u>                                         | <u>0 Type /</u> 0 Checksum                 |           |           |   |
|            | SystemTime:                                               | <u>    4 Obs.;</u> Errors (      0 total): | 0 Parse / | 0 Short / | 0 |
| Decode /   | 0 Att <u>rib /</u>                                        | <u>0 Type /</u> 0 Checksum                 |           |           |   |
|            | GNSS:                                                     | 8 Obs.; Errors ( 0 total):                 | 0 Parse / | 0 Short / | Θ |
| Decode /   | 0 Attrib /                                                | 0 Type / 0 Checksum                        |           |           |   |
|            | Temperature:                                              | 4 Obs.; Errors (       0 total):           | 0 Parse / | 0 Short / | 0 |
| Decode /   | 0 Attrib /                                                | 0 Type / 0 Checksum                        |           |           |   |
|            | Pressure:                                                 | 2 Obs.; Errors (       0 total):           | 0 Parse / | 0 Short / | Θ |
| Decode /   | <u>    0 Attrib /                                    </u> | <u>0 Type /</u> 0 Checksum                 |           |           |   |
|            | JSONMetadata:                                             | 1 Obs.; Errors ( 0 total):                 | 0 Parse / | 0 Short / | 0 |
| Decode /   | 0 Attrib /                                                | 0 Type /     0 Checksum                    |           |           |   |

| Depth o | bserva | tions = 8        |          |        |                        |           |           |   |
|---------|--------|------------------|----------|--------|------------------------|-----------|-----------|---|
| Packet  | Statis | tics (6 unique : | seen):   |        |                        |           |           |   |
|         | Seria  | liserVersion:    | 1 Obs.;  | Errors | <pre>( 0 total):</pre> | 0 Parse / | 0 Short / | Θ |
| Decode  | /      | 0 Attrib /       | 0 Type / | Θ      | Checksum               |           |           |   |
|         |        | Metadata:        | 1 Obs.;  | Errors | <pre>( 0 total):</pre> | 0 Parse / | 0 Short / | Θ |
| Decode  | /      | 0 Attrib /       | 0 Type / | Θ      | Checksum               |           |           |   |
|         |        | Depth:           | 8 Obs.;  | Errors | <pre>( 0 total):</pre> | 0 Parse / | 0 Short / | Θ |
| Decode  | /      | 0 Attrib /       | 0 Type / | Θ      | Checksum               |           |           |   |
|         |        | SystemTime:      | 4 Obs.;  | Errors | <pre>( 0 total):</pre> | 0 Parse / | 0 Short / | Θ |
| Decode  | /      | 0 Attrib /       | 0 Type / | Θ      | Checksum               |           |           |   |
|         |        | GNSS:            | 8 Obs.;  | Errors | <pre>( 0 total):</pre> | 0 Parse / | 0 Short / | Θ |
| Decode  | /      | 0 Attrib /       | 0 Type / | Θ      | Checksum               |           |           |   |
|         |        | JSONMetadata:    | 1 Obs.;  | Errors | <pre>( 0 total):</pre> | 0 Parse / | 0 Short / | Θ |
| Decode  | /      | 0 Attrib /       | 0 Type / | Θ      | Checksum               |           |           |   |

Converting remaining data to GeoJSON format ... Converting GeoJSON to byte stream for transmission ... Attempting to send encoded data to S3 staging bucket ..

Running 'csbschema validate'... CSB data file '.\Data\Neo\_Jul\_2024\_3\00010001.geojson' successfully validated against schema '3.1.0 -2023-08'.

2. Once you get the output, look for any failures. A common one is "no time source known" which tells you the vessel's time is not available to be reported to the logger. This is usually a faulty setting in the Chart plotter itself.

3. Another thing to look for is the stats.txt file in the output within the folder containing the YDVR .DATs. Look for this stats file and open it. If you scroll to the bottom section/paragraph, you can see what each "talker" is reporting to you. Example below:

| Packet Counts b | y Sender | :     |                       |
|-----------------|----------|-------|-----------------------|
| Packet ID       | Sender   | Count | Packet Name           |
| 1ED00 [126208]  | 15       | 1     | RequestGroupFunction  |
| 1ED00 [126208]  | 16       | 1     | RequestGroupFunction  |
| 1F010 [126992]  | 13       | 4     | SystemTime            |
| 1F011 [126993]  | 5        | 1     | Unknown               |
| 1F114 [127252]  | 12       | 42    | Unknown               |
| 1F119 [127257]  | 8        | 4     | Attitude              |
| 1F119 [127257]  | 12       | 42    | Attitude              |
| 1F11A [127258]  | 2        | 1     | MagneticVariation     |
| 1F200 [127488]  | 9        | 82    | EngineParamRapid      |
| 1F201 [127489]  | 9        | 8     | EngineParamDynamic    |
| 1F205 [127493]  | 9        | 82    | TransmissionParam     |
| 1F20D [127501]  | 3        | 21    | BinaryStatus          |
| 1F211 [127505]  | 9        | 4     | FluidLevel            |
| 1F503 [128259]  | 10       | 4     | BoatSpeed             |
| 1F50B [128267]  | 9        | 4     | WaterDepth            |
| 1F50B [128267]  | 10       | 4     | WaterDepth            |
| 1F801 [129025]  | 13       | 42    | PositionRapid         |
| 1F802 [129026]  | 9        | 17    | COGSOGRapid           |
| 1F802 [129026]  | 13       | 42    | COGSOGRapid           |
| 1F802 [129026]  | 17       | 17    | COGSOGRapid           |
| 1F805   129029  | 13       | 4     | GNSS                  |
| 1F805 [129029]  | 17       | 4     | GNSS                  |
| 1F80F [129039]  | 17       | 1     | AISClassBPosition     |
| 1F903 [129283]  | 14       | 4     | CrossTrackError       |
| 1F904 [129284]  | 11       | 5     | NavigationInfo        |
| 1F905 [129285]  | 14       | 1     | WaypointList          |
| 1FA03 [129539]  | 13       | 4     | GNSSDOP               |
| 1FA03 [129539]  | 17       | 4     | GNSSDOP               |
| 1FA04 [129540]  | 13       | 4     | <u>GNSSSatsInView</u> |
| 1FA04 [129540]  | 17       | 4     | GNSSSatsInView        |
| 1FB11 [129809]  | 17       | 1     | AISClassBStaticA      |
| 1FB12 [129810]  | 17       | 1     | AISClassBStaticB      |
| 1FD02 [130306]  | 35       | 9     | WindSpeed             |
| 1FD06 [130310]  | 9        | 8     | OutsideEnvironment    |
| 1FD06 [130310]  | 10       | 8     | OutsideEnvironment    |
| 1FD07 [130311]  | 10       | 9     | Environment           |
| 1FD08 [130312]  | 35       | 2     | Temperature           |
| 1FD0A [130314]  | 35       | 2     | Pressure              |
| 1FD0C [130316]  | 9        | 16    | Temperature           |

#### **DECODING A STATS.TXT FILE**

### \* \* \* \* \* **.DAT** to .WIBL

- Rename the Vessel's .Zip File: VESSELNAME\_MONTH\_2024.zip
   Move the vessel's .zip file into ...data-management\Data\
- 3. Copy the code below to convert from DAT to WIBL:

.\ConvertToWibl.ps1 -Source .\Data\VESSELNAME\_MONTH\_2024.zip -OutputFolder .\Data\VESSELNAME\_MONTH\_Output -LogConvertPath .\logconvert.exe

*Note*: change pathways and vessel names as needed. This need to be from a ZIP file, because there is a command in the script that unzips it. The script will spit out errors if it is sourcing data from an already-extracted file.

#### PICTURE EXAMPLE OF THAT CODE:

(wibl-python) PS C:\Users\haley\Desktop\WIBL\wibl-python\scripts\data-management> .\convertToWibl.p
s1 -Source .\Data\Neo\_Jul\_2024\_3.zip -OutputFolder .\Data\Neo\_Jul\_2024\_Output -LogConvertPath .\log
convert.exe

Expand-Archive [The archive file 'C:\Users\haley\Desktop\WIBL\wibl-python\scripts\data-manageme.]

#### \*\*\*\*\*.WIBL to GeoJSON

1. Copy the code below to convert WIBL to GeoJSON. You must have the Metadata file up to date for this to work:

.\processWIBL.ps1 -wiblPath .\Data\VESSELNAME\_MONTH\_ Output -metadataFile .\Data\01-Metadata\VESSELNAME\_Metadata.JSON -wiblConfig .\configuresubmission-t.JSON

#### \* \* \* \* \* .WIBL to GeoJSON

- A bunch of things are going to pop up on your screen
- Some familiar?
- Tries to bounce off S3
  - Faster with no Wifi
- Will continue to run until there is an error
- Why would there be an error?

Running 'logconvert'... Running 'wibl editwibl'... Running 'wibl procwibl'... Configured for input file .\Data\Neo\_Jul\_2024\_3\00010001-edited.wibl converting to .\Data\Neo\_Jul\_2 024\_3\00010001.geojson. Attempting to obtain item DataItem(source\_store=None, source\_key='.\\Data\\Neo\_Jul\_2024\_3\\00010001 -edited.wibl', source\_size=5751, localname='.\\Data\\Neo\_Jul\_2024\_3\\00010001-edited.wibl', dest\_st ore=None, dest\_key='.\\Data\\Neo\_Jul\_2024\_3\\00010001.geojson', dest\_size=0) from S3 ... Attempting file read/time interpolation on .\Data\Neo\_Jul\_2024\_3\00010001-edited.wibl ... Applying requested algorithms for phase AlgorithmPhase.ON\_LOAD (if any) ... Packet Statistics (11 unique seen) 0 Parse / SerialiserVersion: 1 Obs.; Errors ( 0 total): 0 Short / Decode / 0 Attrib / 0 Type / 0 Checksum Metadata: 1 Obs.; Errors ( 0 total): 0 Parse / 0 Short / Decode / 0 Attrib / 0 Type / 0 Checksum 17 Obs.; Errors ( 0 Parse / 0 Short / Environment: 0 total): Decode / 0 Attrib / 0 Checksum 0 Type / 0 Short / Attitude: 46 Obs.; Errors ( 0 total): 0 Parse / Decode / 0 Attrib / 0 Type 0 Checksum

|          | Course | Over Ground: | 17 Obs.; | Errors | ( 0 total):            | 0 Parse / | 0 Short / |   |
|----------|--------|--------------|----------|--------|------------------------|-----------|-----------|---|
| Decode   | /      | 0 Attrib /   | 0 Type / | e e    | Checksum               |           |           |   |
|          |        | Depth:       | 8 Obs.;  | Errors | <pre>( 0 total):</pre> | 0 Parse / | 0 Short / | Θ |
| Decode , | /      | 0 Attrib /   | 0 Type / | Θ      | Checksum               |           |           |   |
|          |        | SystemTime:  | 4 Obs.;  | Errors | <pre>( 0 total):</pre> | 0 Parse / | 0 Short / | Θ |
| Decode , | /      | 0 Attrib /   | 0 Type / | 0      | Checksum               |           |           |   |
|          |        | GNSS:        | 8 Obs.;  | Errors | <pre>( 0 total):</pre> | 0 Parse / | 0 Short / | Θ |
| Decode , | /      | 0 Attrib /   | 0 Type / | 0      | Checksum               |           |           |   |
|          | 1      | Temperature: | 4 Obs.;  | Errors | <pre>( 0 total):</pre> | 0 Parse / | 0 Short / | Θ |
| Decode , | /      | 0 Attrib /   | 0 Type / | 0      | Checksum               |           |           |   |
|          |        | Pressure:    | 2 Obs.;  | Errors | <pre>( 0 total):</pre> | 0 Parse / | 0 Short / | Θ |
| Decode , | /      | 0 Attrib /   | 0 Type / | 0      | Checksum               |           |           |   |
|          | JS     | SONMetadata: | 1 Obs.;  | Errors | <pre>( 0 total):</pre> | 0 Parse / | 0 Short / | Θ |
| Decede   | 1      | 0 Attail /   | A Tuna / | 0      | Chaolicium             |           |           |   |

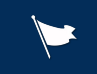

## WHAT DOES HALEY DO WHEN AN ERROR IS ENCOUNTERED?

| Name      | Date modified      | Туре        | Size |
|-----------|--------------------|-------------|------|
| VDVR0008  | 3/14/2025 11:02 AM | File folder |      |
| VDVR0009  | 3/10/2025 9:29 AM  | File folder |      |
| zcomplete | 3/14/2025 11:22 AM | File folder |      |

### \* \* \* \* \* VALIDATE GEOJSON

1. Copy the code below to Validate the GeoJSON

.\validateWibl.ps1 -inPath .\Data\VESSELNAME\_MONTH\_Output -extension "GeoJSON"

\*Validator throws a warning if the year is in the future

### \* \* \* \* \* VALIDATE GEOJSON

(wibl-python) PS C:\Users\haley\Desktop\WIBL\wibl-python\scripts\data-management> .\vali dateWibl.ps1 -inPath .\Data\Neo\_Jul\_2024\_3\_Output -extension "GeoJSON" Validating file C:\Users\haley\Desktop\WIBL\wibl-python\scripts\data-management\Data\Neo \_Jul\_2024\_3\_Output\Neo\_Jul\_2024\_3\zcomplete\YDVR0008\00080011-edited.geojson... CSB data file 'C:\Users\haley\Desktop\WIBL\wibl-python\scripts\data-management\Data\Neo\_ Jul\_2024\_3\_Output\Neo\_Jul\_2024\_3\zcomplete\YDVR0008\00080011-edited.geojson' successfull y validated against schema '3.1.0-2023-08'.

## \* \* \* SUBMIT TO DCDB

1. Copy the code below to send data to DCDB

./submitDCDB.ps1 -inPath .\Data\VESSELNAME\_MONTH\_Output -authFile .\YOURTOKEN.txt -configFile .\configure-submission-t.JSON -extension "GeoJSON"

#### \* \* \* SUBMIT TO DCDB

- You will need your own token
- Wifi needs to be on

(wibl) PS C:\Users\haley\Desktop\WIBL\wibl-python\scripts\data-management> ./submitDCDB.ps1 -inPath .\Data\Neo\_Jul\_2024\_ 3\_Output -authFile .\Token\_3.txt -configFile .\configure-submission-t.JSON -extension "GeoJSON"

Submitting file C:\Users\haley\Desktop\WIBL\wibl-python\scripts\data-management\Data\Neo\_Jul\_2024\_3\_Output\Neo\_Jul\_2024\_ 3\zcomplete\z submitted\00080001.geojson to DCDB...

Configured for input file C:\Users\haley\Desktop\WIBL\wibl-python\scripts\data-management\Data\Neo\_Jul\_2024\_3\_Output\Neo \_Jul\_2024\_3\zcomplete\z submitted\00080001.geojson converting to C:\Users\haley\Desktop\WIBL\wibl-python\scripts\data-ma nagement\Data\Neo\_Jul\_2024\_3\_Output\Neo\_Jul\_2024\_3\zcomplete\z submitted\00080001.geojson.

Source ID is: SEAKPR-b9341f16-fcdb-11ef-9c8c-e0c2643c974e; Destination object uniqueID is: SEAKPR-b9341f16-fcdb-11ef-9c8 c-e0c2643c974e; Authorisation token is: -Y97C9AswI8kF6amTkbgYwwgJ52EjiMxMppszjB96xKKoa4d9gUWYim0QThRg75aumptvXpT2V2FEs8l 65atcw

Transmitting for source ID SEAKPR-b9341f16-fcdb-11ef-9c8c-e0c2643c974e to https://www.ngdc.noaa.gov/ingest-external/uplo ad/csb/geojson as destination ID SEAKPR-b9341f16-fcdb-11ef-9c8c-e0c2643c974e.

POST response is {'success': True, 'message': 'Submission successful.', 'submissionIds': ['9a2a3045-b752-4bc6-880c-f84c4 @fa5c3b'l}

Success: transmitted file C:\Users\haley\Desktop\WIBL\wibl-python\scripts\data-management\Data\Neo\_Jul\_2024\_3\_Output\Neo \_Jul\_2024\_3\zcomplete\z submitted\00080001.geojson with return True.

### INSERT MAP OF NEO DATA ON GIS

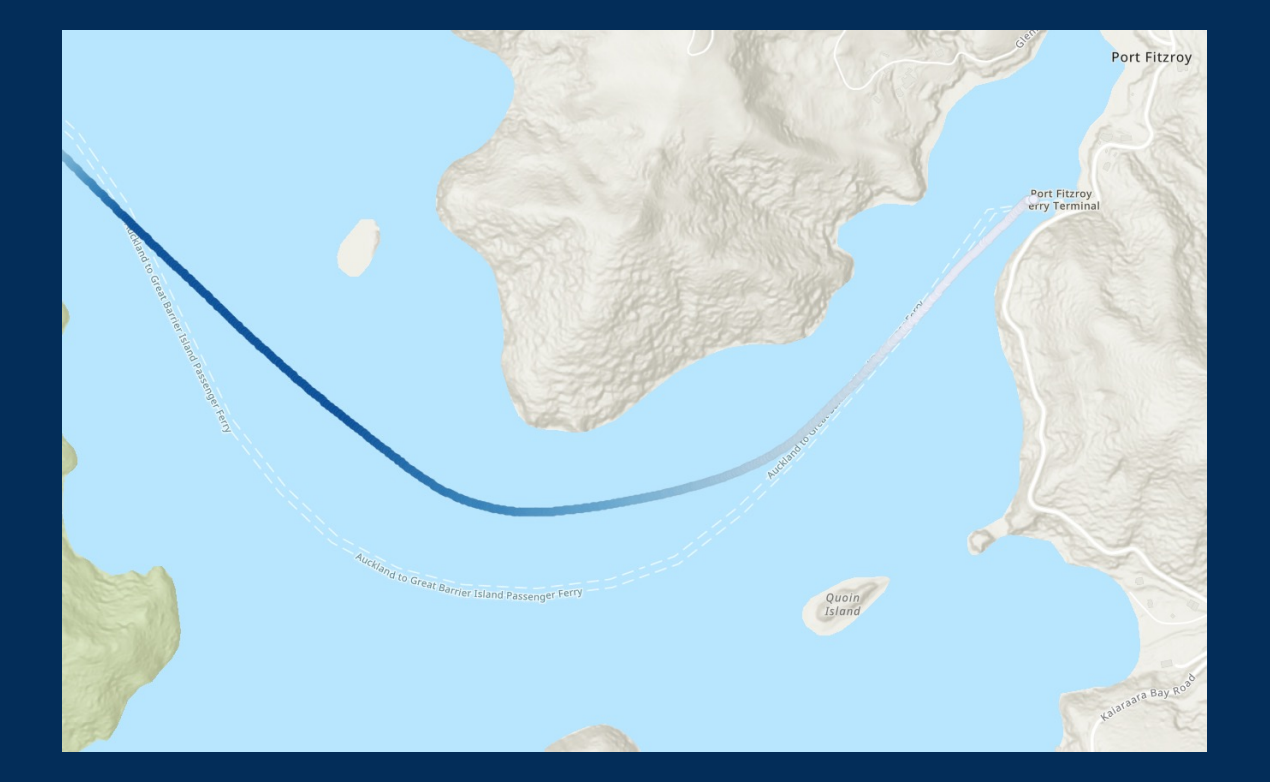

#### **INSERT MAP OF NEO ON DCDB**

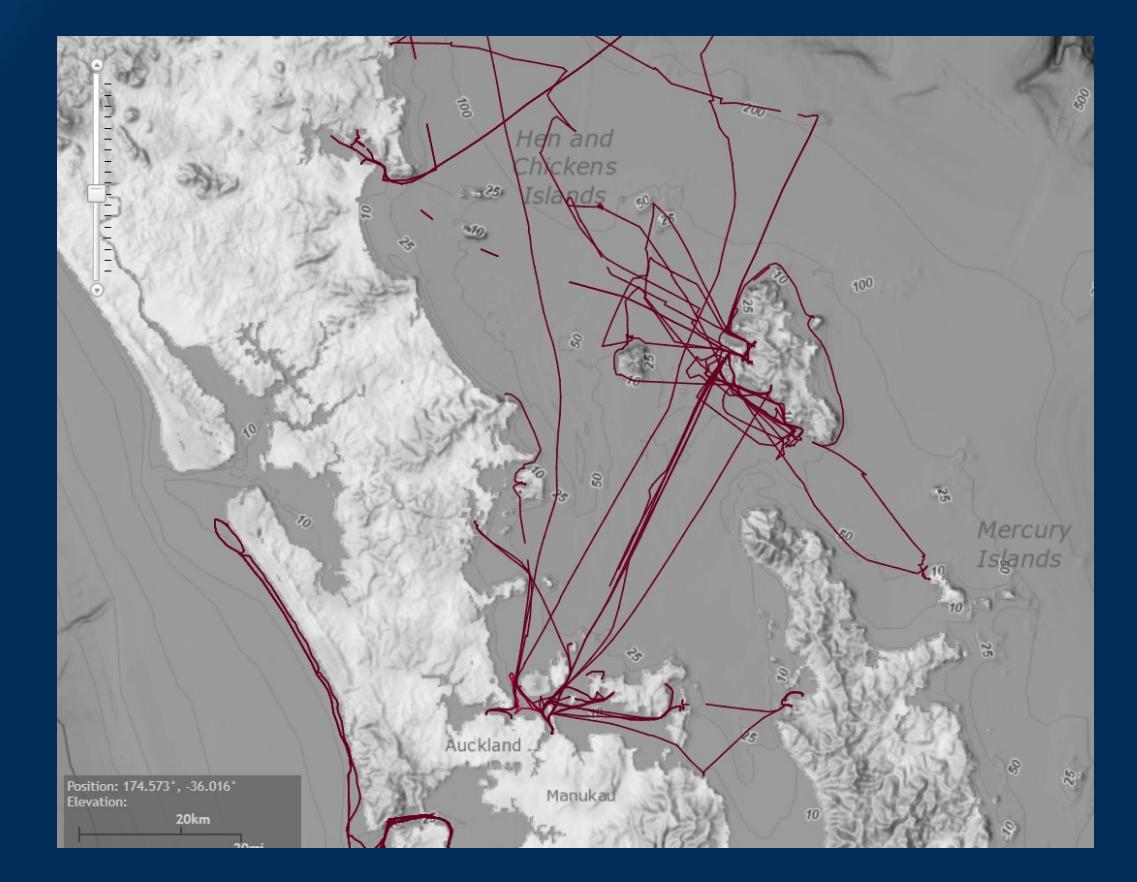

### **QUESTIONS?**

Thank you for joining SeaKeepers today!

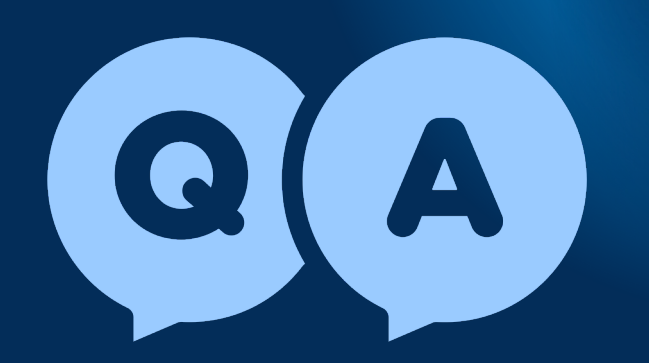

Please don't hesitate to ask questions regarding the topics covered today. Questions may also be sent to Haley@SeaKeepers.org after the workshop.

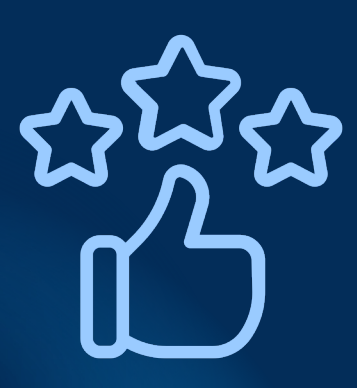

#### **FEEDBACK?**

We'd love to hear your thoughts!

Please share your feedback to help us improve future sessions by sending us a message through email or leaving a review on Google.

#### **GET INVOLVED**

Participate in the SeaKeepers mission through a myriad of ways:

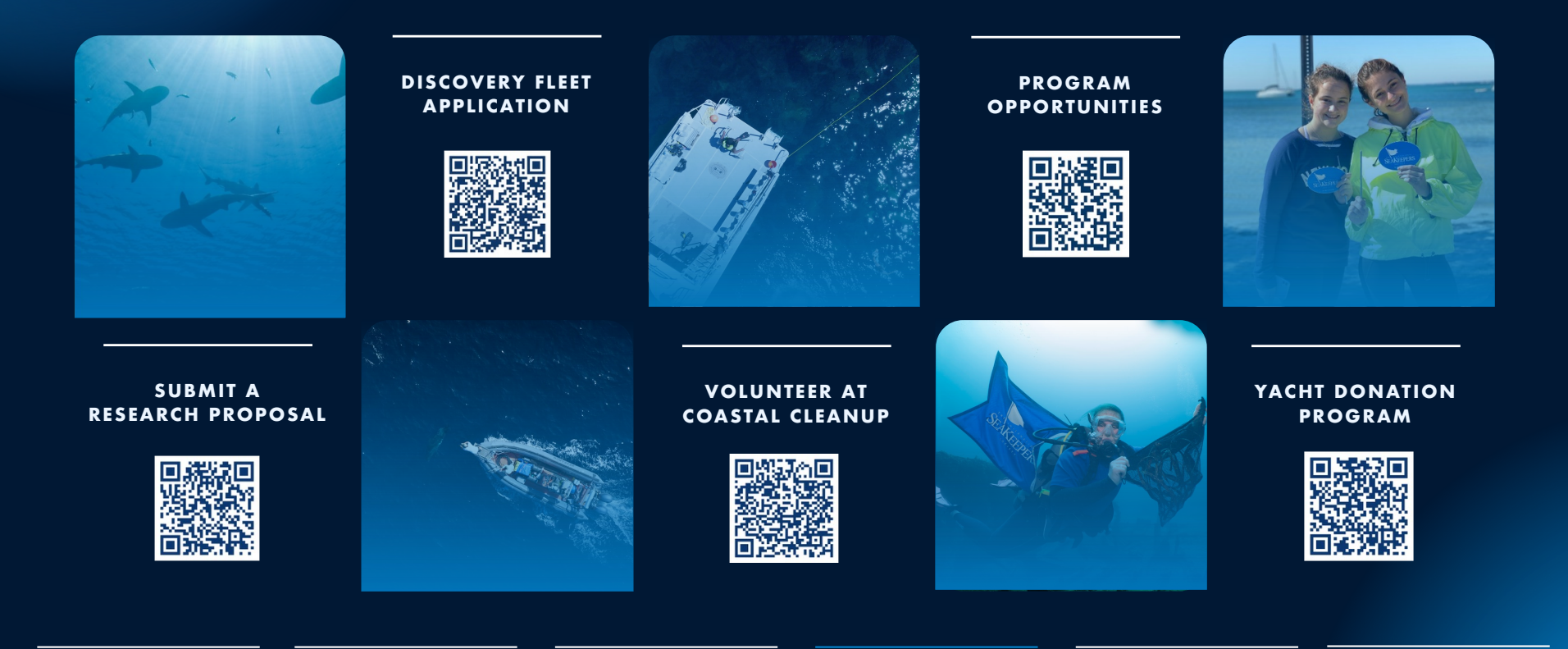

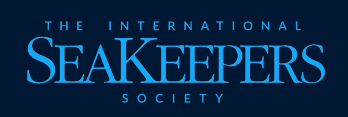

## THANK YOU FOR JOINING US.

Connect with us to join the SeaKeepers mission.

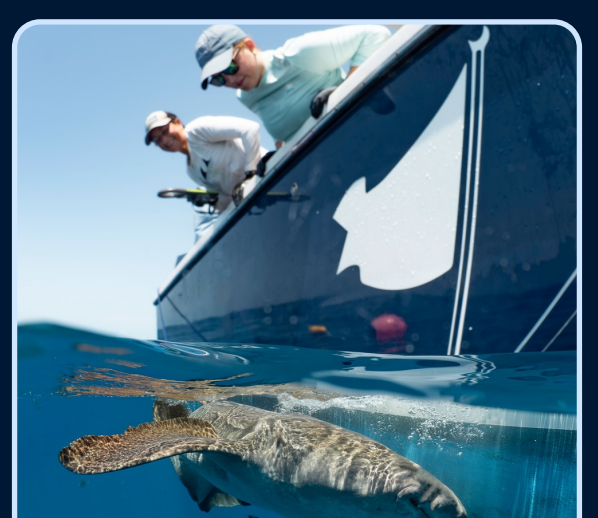

|             | USA             | UK & EUROPE     | SOUTH PACIFIC  |                   |
|-------------|-----------------|-----------------|----------------|-------------------|
| د           | +1 786.924.6209 | +44 7458 368245 | +64 21.550.840 | +65 83437026      |
| $\boxtimes$ | INFO@SEAKEEPE   | RS.ORG 🖌 🍅 @SEA | KEEPERS 🛛 🌐 WV | VW.SEAKEEPERS.ORG |

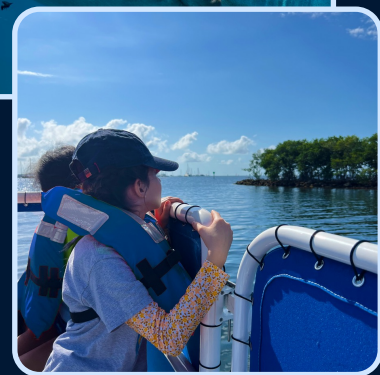

THE INTERNATIONAL SEAKEEPERS SOCIETY

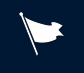

## FOLLOW SEAKEEPERS

#### a seakepers

VISIT OUR WEBSITE & SIGN UP TO RECEIVE QUARTERLY NEWSLETTERS, PROGRAM UPDATES, ANNOUNCEMENTS, EVENT INVITATIONS, COASTAL CLEANUP NEWSLETTERS, AND MORE.